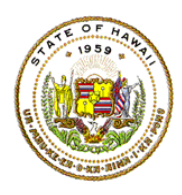

For instructions on accessing the eHR for HQ site, please refer to Document 1f of the ESSA HQT Handbook.

The Individual Progress Report in the School Reports tab is a report to help you monitor the progress of teachers deemed non-Hawaii qualified in the baseline snapshot. Unlike the "Non-Hawaii Qualified Teachers" report, teachers will not be removed from this report as they become Hawaii qualified. For those teachers that become HQ, the "Content Area Classes HQ" column will indicate "Yes" instead of "No."

| WELCOME           | TEACHER REPORTS               | SCHOOL REPORTS             | GENERAL REPORTS          |                 |                             |                   |
|-------------------|-------------------------------|----------------------------|--------------------------|-----------------|-----------------------------|-------------------|
| Summary To        | eacher Qualifications Non-H   | awaii Qualified Teachers N | IHQ History Report Assig | Inments Preview | Assignments Preview Summary | Assignments Input |
| Individual Progre | ess Report Equity Plan Report | t                          |                          |                 |                             |                   |

A teacher will have a row in the report for each core subject area for which they are not Hawaii qualified. The example below shows that teacher "N" (last two rows) is not Hawaii qualified in two subject areas (Math and Geography).

| now 10         | ▼ entries Cop     | Print Screen        | Download Options Search:  |                  |                                  |         | Reset Filt                      |                                                            |
|----------------|-------------------|---------------------|---------------------------|------------------|----------------------------------|---------|---------------------------------|------------------------------------------------------------|
|                | TEACHER           | SCHOOL              | c( 🗸                      | SUBJECT 💌        |                                  | PD F 💌  | DOCE                            |                                                            |
| EMPLOYEE<br>ID | TEACHER           | SCHOOL              | ALL<br>CORE HQ<br>CLASSES | <b>\$UBJECT</b>  | CONTENT<br>AREA<br>CLASSES<br>HQ | PD PLAN | HQ DOCS<br>SUBMITTED<br>BY 9/30 | DOCUMENTS                                                  |
| 10008922       | В                 | 1001100-000         | Yes                       | Economics        | Yes                              | No      | Yes                             | NBPTS, 12-OCT-12, Processed<br>NBPTS, 24-AUG-12, No Action |
| 20052271       | C                 | 10.01100-0000       | No                        | Math             | No                               | Yes     | No                              |                                                            |
| 20059989       |                   | 10.01110-0000       | No                        | Math             | No                               | Yes     | No                              |                                                            |
| 10022866       | G                 | 1001100             | No                        | History          | Yes                              | Yes     | No                              |                                                            |
| 10022866       | G                 | 100120-000          | No                        | Math             | No                               | Yes     | No                              |                                                            |
| 10005250       | Ge .              | 10.0110             | No                        | History          | No                               | Yes     | No                              |                                                            |
| 20057790       | January Managaran | 10011000-0000       | No                        | History          | No                               | Yes     | No                              | Alternate Route to Licensure,05<br>DEC-12,Approved         |
| 20057790       | 3                 | 1001100-000         | No                        | Foreign Language | No                               | Yes     | No                              | Alternate Route to Licensure,05<br>DEC-12,Approved         |
| 20058004       | Ne                | 100012000-0000      | No                        | Math             | No                               | Yes     | No                              |                                                            |
| 20058004       | N                 | these states are as | No                        | Geography        | No                               | Yes     | No                              |                                                            |

The report shows that teacher "N" completed a Professional Development Plan. To view teacher "N's" status report, click on either of the two rows. The "Documents" column displays the same data as the "Document Tracking" section of the teacher status report.

## Individual Progress Report -